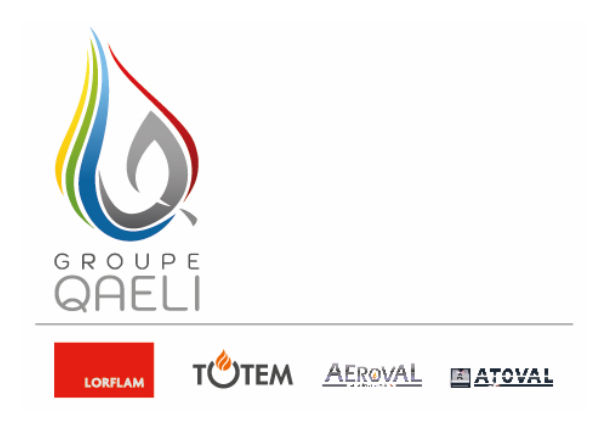

## MaPrimeRénov'

Lundi 5 octobre,

Le gouvernement vient de communiquer, via un dossier de presse, **les nouveaux barèmes de cette prime**, ainsi qu'un simulateur pour en connaître le montant en fonction de vos revenus.

## Obtenir MaPrimeRénov' en 3 étapes

## Première étape : quel est votre profil ?

En fonction de vos revenus et du nombre de personnes composant le ménage, il vous est associé une couleur : bleu, jaune, violet et rose. Une cinquième couleur, le vert, **concerne uniquement les travaux qui sont à faire par votre copropriété**.

| Plafonds de ressources hors Île-de-France                    |                                                                                   |                               |                               |                   |  |  |
|--------------------------------------------------------------|-----------------------------------------------------------------------------------|-------------------------------|-------------------------------|-------------------|--|--|
| Nombre de<br>personnes composant<br>le ménage (foyer fiscal) | Revenu fiscal de référence (RFR)<br>Mon RFR est indiqué sur mon avis d'imposition |                               |                               |                   |  |  |
|                                                              | MaPrimeRénov'Bleu                                                                 | MaPrimeRénov'Jaune            | MaPrimeRénov' Violet          | MaPrimeRénov'Rose |  |  |
| 1                                                            | jusqu'à 14 879 €                                                                  | jusqu'à <mark>19 074 €</mark> | jusqu'à <b>29 148 €</b>       | > 29 148 €        |  |  |
| 2                                                            | jusqu′à 21 760 €                                                                  | jusqu'à <mark>27 896 €</mark> | jusqu'à <b>42 848 €</b>       | > 42 848 €        |  |  |
| 3                                                            | jusqu′à 26 170 €                                                                  | jusqu'à <mark>33 547 €</mark> | jusqu'à <b>51 592 €</b>       | > 51 592 €        |  |  |
| 4                                                            | jusqu'à 30 572 €                                                                  | jusqu'à <mark>39 192 €</mark> | jusqu'à <mark>60 336 €</mark> | > 60 336 €        |  |  |
| 5                                                            | jusqu'à 34 993 €                                                                  | jusqu'à <mark>44 860 €</mark> | jusqu′à <mark>69 081 €</mark> | > 69 081 €        |  |  |
| Par personne<br>supplémentaire                               | + 4 412 €                                                                         | + 5 651 €                     | + 8 744 €                     | + 8 744 €         |  |  |

Plafonds de ressources hors Île-de-FranceCrédit : Ministère du Logement

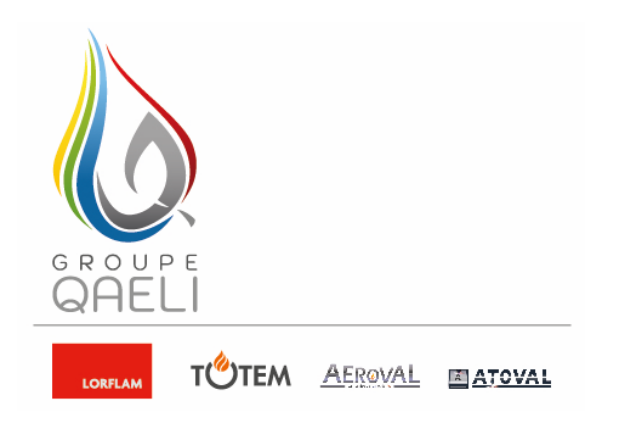

| Plafonds de ressources en Île-de-France                      |                                                                                   |                                                             |                               |                   |  |  |
|--------------------------------------------------------------|-----------------------------------------------------------------------------------|-------------------------------------------------------------|-------------------------------|-------------------|--|--|
| Nombre de<br>personnes composant<br>le ménage (foyer fiscal) | Revenu fiscal de référence (RFR)<br>Mon RFR est indiqué sur mon avis d'imposition |                                                             |                               |                   |  |  |
|                                                              | MaPrimeRénov'Bleu<br>Mieux chez mol, mieux pour la planète                        | MaPrimeRénov'Jaune<br>Wieus chez moi, mieux pour la planète | MaPrimeRénov' Violet          | MaPrimeRénov'Rose |  |  |
| 1                                                            | jusqu'à 20 593 €                                                                  | jusqu'à <mark>25 068 €</mark>                               | jusqu'à <b>38 184 €</b>       | > 38 184 €        |  |  |
| 2                                                            | jusqu'à 30 225 €                                                                  | jusqu'à <mark>36 792 €</mark>                               | jusqu′à <mark>56 130 €</mark> | > 56 130 €        |  |  |
| 3                                                            | jusqu'à 36 297 €                                                                  | jusqu'à <mark>44 188 €</mark>                               | jusqu'à <b>67 585 €</b>       | > 67 585 €        |  |  |
| 4                                                            | jusqu'à 42 381 €                                                                  | jusqu'à <mark>51 597 €</mark>                               | jusqu′à <b>79 041 €</b>       | > 79 041 €        |  |  |
| 5                                                            | jusqu'à 48 488 €                                                                  | jusqu'à <mark>59 026 €</mark>                               | jusqu'à <b>90 496 €</b>       | > 90 496 €        |  |  |
| Par personne<br>supplémentaire                               | + 6 096 €                                                                         | + 7 422 €                                                   | + 11 455 €                    | + 11 455 €        |  |  |

Plafonds de ressources en Île-de-FranceCrédit : Ministère du Logement

Deuxième étape : vérifier les travaux éligibles et les aides auxquelles vous avez

droit selon

votre couleur. (Effectuer une simulation sur le site Simul'aides. )

## https://www.faire.gouv.fr/aides-de-financement/simulaides

**Troisième étape :** demander *MaPrimeRénov'* qui peut même être demandée en ligne via le site maprimerenov.gouv.fr

Toutes les infos, barèmes et simulation de vos aides sont à retrouver sur le site www.maprimerenov.gouv.fr